# Excel融合分析如何实现格式复杂信息量大的报表

## 1. 背景

当需要从多个数据源获取数据来制作一个报表时,我们可以通过Smartbi来完成多数据源的数据导入,之后在Excel融合分析就能开始制作报表了。

在面对格式复杂、信息量大的报表时, Excel融合分析还支持手动调整表内外的数据。

## 2. 要求

数据从多个数据源导入,自定义报表通过Excel公式获取指定数据:同时根据表格外数据手动调整表格内数据,报表数据也会随之变化。

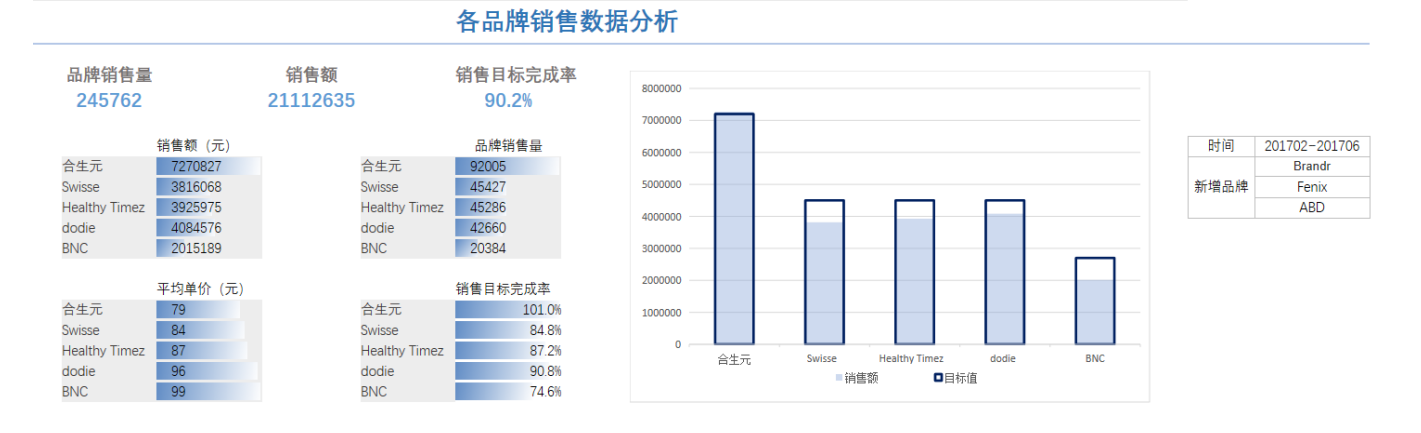

1. 背景

2. 要求

• 3. 演示

#### 3. 演示

1、数据来源于多个数据源,可以为每个数据源新建一个sheet页,然后将字段拖拽到Exce1融合分析中。

|    | Α      | В      |        | С    | 0    | )          | E      | F            | G         | Н     | 1   | J        | K | L | М |   |
|----|--------|--------|--------|------|------|------------|--------|--------------|-----------|-------|-----|----------|---|---|---|---|
| 1  | 目标值 💌  | 品牌名称   | 🛛 🖬 🖬  | 销量 💌 | 区域   | -          | 时间 🔽   | 销售达成率        | ▪ 销售额 💌   |       |     |          |   |   |   |   |
| 2  | 800000 | 合生元    |        | 7090 | 世界   |            | 201707 | 0.92307      | 25 738458 |       |     |          |   |   |   |   |
| 3  | 800000 | 合生元    |        | 9566 | 世界   |            | 201706 | 0.88497      | 75 707982 |       |     |          |   |   |   |   |
| 4  | 800000 | 合生元    |        | 9985 | 世界   |            | 201705 | 0.8464       | 05 677124 |       |     |          |   |   |   |   |
| 5  | 800000 | 合生元    |        | 7907 | 世界   |            | 201704 | 1.21582      | 25 972658 |       |     |          |   |   |   |   |
| 6  | 800000 | 合生元    |        | 5685 | 世界   |            | 201703 | 0.82475      | 75 659806 |       |     |          |   |   |   |   |
| 7  | 800000 | 合生元    |        | 9102 | 世界   |            | 201702 | 1.16063      | 25 928506 |       |     |          |   |   |   |   |
| 8  | 400000 | 合生元    |        | 2169 | 中国   |            | 201707 | 1.06873      | 75 427495 |       |     |          |   |   |   |   |
| 9  | 400000 | 合生元    |        | 8364 | 中国   |            | 201706 | 1.1542       | 25 461690 |       |     |          |   |   |   |   |
| 10 | 400000 | 合生元    |        | 8627 | 中国   |            | 201705 | 0.9963       | 75 398550 |       |     |          |   |   |   |   |
| 11 | 400000 | 合生元    |        | 8410 | 中国   |            | 201704 | 1.0423       | 65 416946 |       |     |          |   |   |   |   |
| 12 | 400000 | 合生元    |        | 9233 | 中国   |            | 201703 | 1.17510      | 75 470043 |       |     |          |   |   |   |   |
| 13 | 400000 | 合生元    |        | 5867 | 中国   |            | 201702 | 1.02892      | 25 411569 |       |     |          |   |   |   |   |
| 62 |        |        |        |      |      |            |        |              |           |       |     |          |   |   |   |   |
| 63 |        |        |        |      |      |            |        |              |           |       |     |          |   |   |   |   |
| 64 |        |        |        |      |      |            |        |              |           |       |     |          |   |   |   |   |
| 65 |        |        |        |      |      |            |        |              |           |       |     |          |   |   |   |   |
| 66 |        |        |        |      |      |            |        |              |           |       |     |          |   |   |   |   |
| 67 |        |        |        |      |      |            |        |              |           |       |     |          |   |   |   |   |
| 68 |        |        |        |      |      |            |        |              |           |       |     |          |   |   |   |   |
| 69 |        |        |        |      |      | -          |        |              |           |       |     |          |   |   |   |   |
| 70 |        |        |        |      |      | <b>,</b> 3 | 个数据》   | <b>息的数据,</b> | 每个shee    | t代表一个 | 品牌的 | 敗据       |   |   |   |   |
| 71 |        |        |        |      | /    |            |        |              |           |       |     |          |   |   |   |   |
| 72 |        |        | 1      | _    | -    |            |        |              |           |       |     | <u> </u> |   |   |   | ◄ |
| -  |        | Sheet1 | Sheet2 | Shee | t5 S | heet6      | Sheet3 | Sheet4       | +         |       |     |          |   |   | • | - |

2、新建一个sheet,并自定义一个行列固定的报表,同时也新建一个需要随时手动调整的表格数据。

#### 各品牌销售数据分析

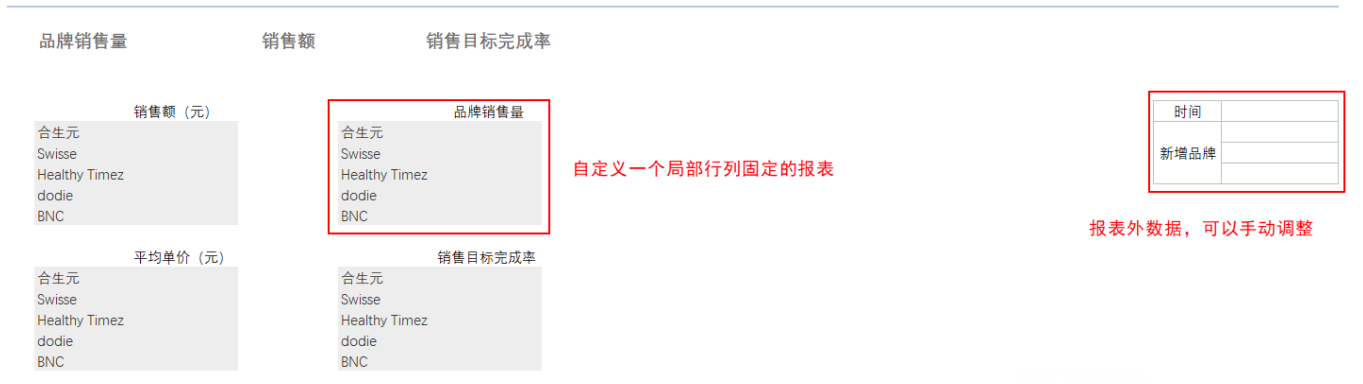

3、为报表内的数据填充数据,数据来源于其他sheet页,根据单元格的公式获取。

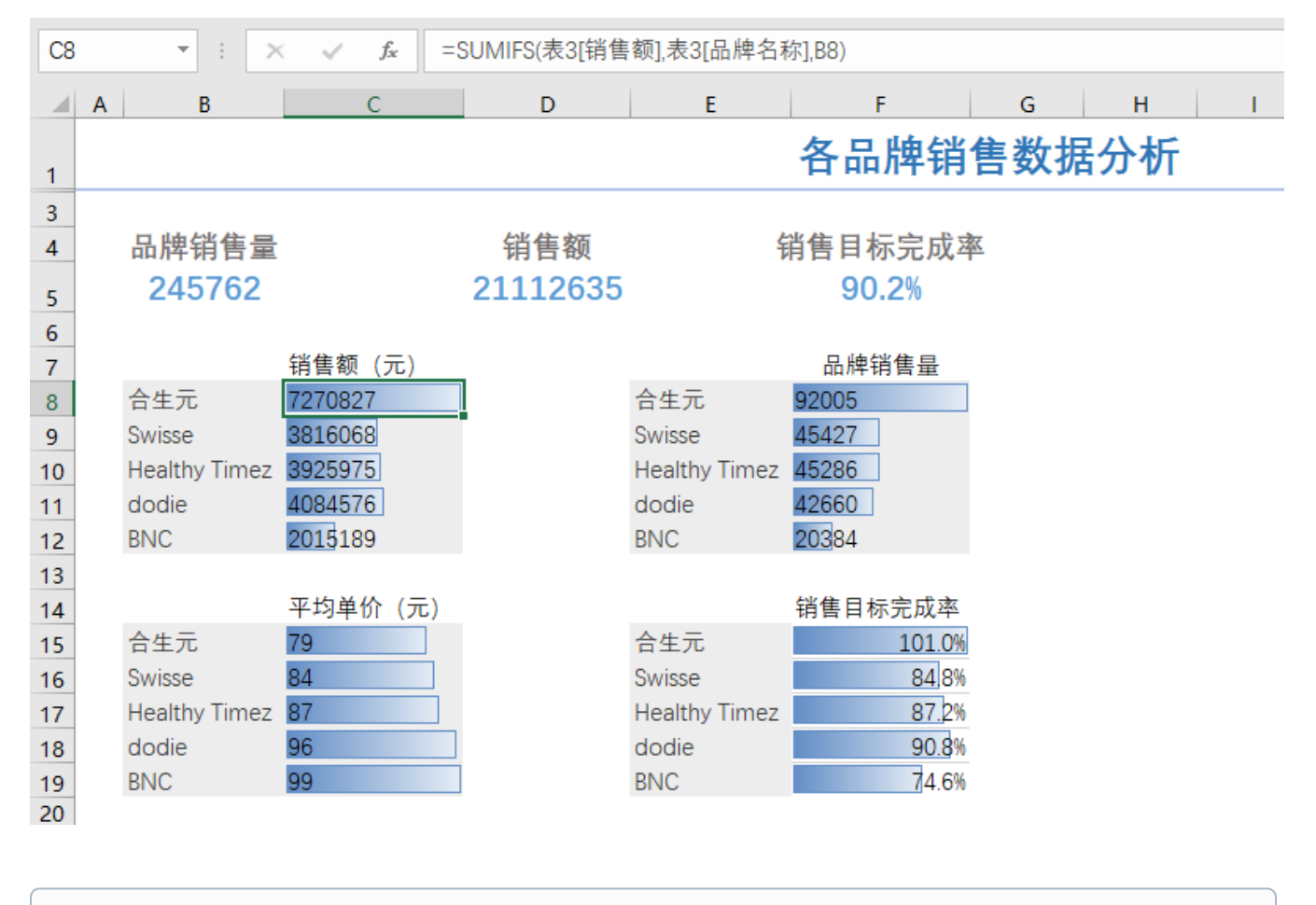

(i) 这里使用的函数sumif函数,具体可参考 sumif函数。

公式中的表3为sheet2中报表名称,表3[销售额]即是表3的销售额那一列的数据,同理可类推其他单元格的公式。

4、将其他空的单元格填充之后,在报表右侧添加一个图表展示销售情况。

### 各品牌销售数据分析

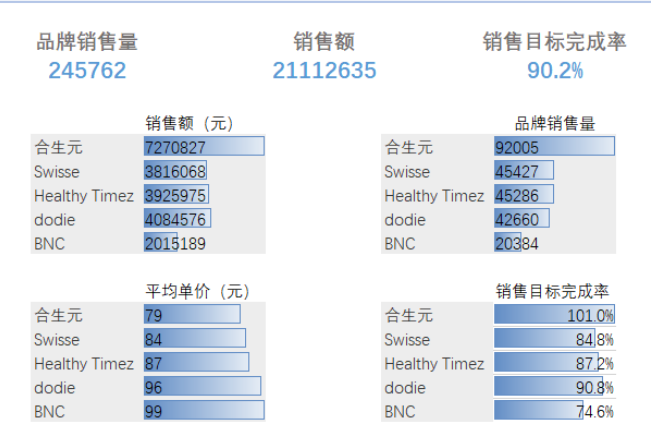

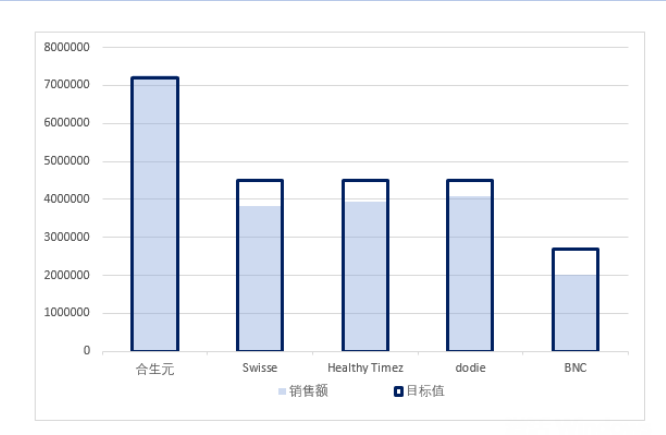

5、最后补充表格外数据,用于记录了报表数据的时间段和未展示品牌的名称。

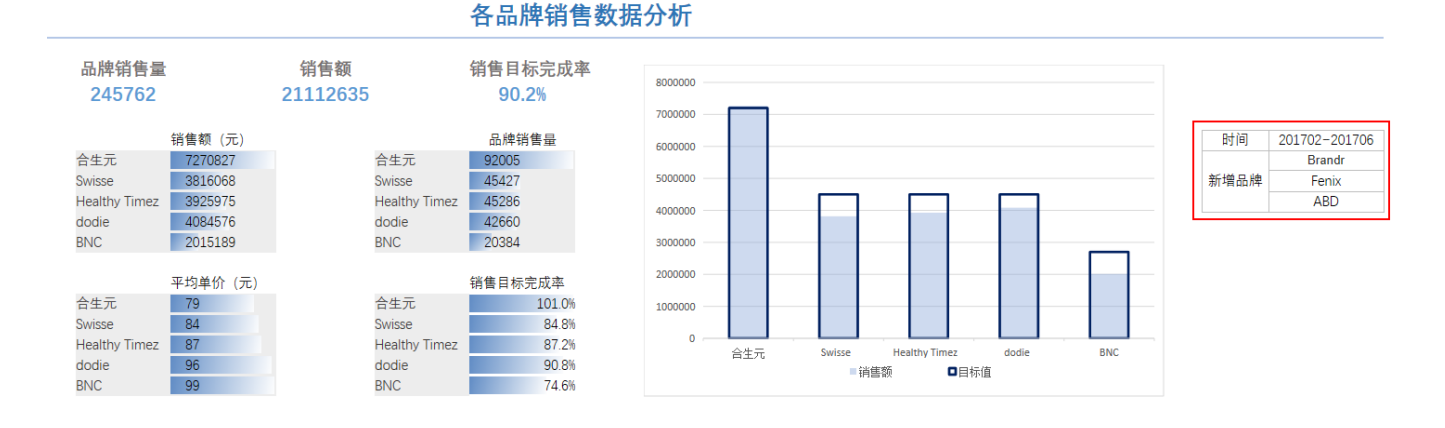

如果想更换其他时间段或者新增品牌的数据,记得对报表和表格外数据同样地作出修改。

下面是**新增品牌替换原来的数据:**先导入新增品牌数据,替换报表中任一品牌,之后将公式和图表数据调整一下即可。

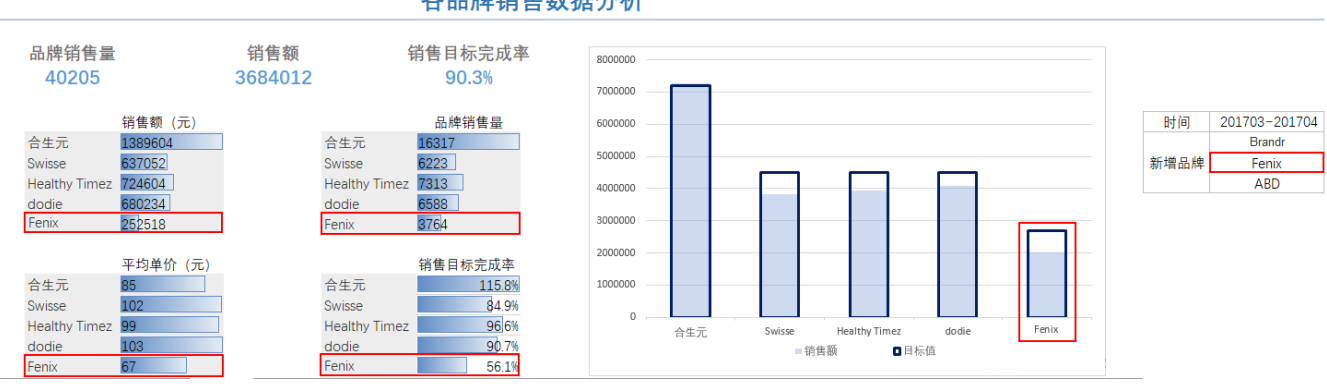

#### 各品牌销售数据分析